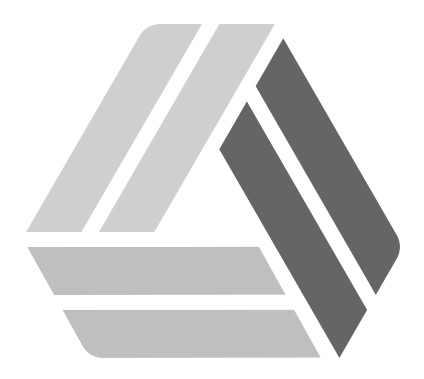

## Руководство пользователя AlterOS Server Edition

## Содержание

## Часть I Установка сервера удалённых подключений xRDP

3

## 1 Установка сервера удалённых подключений xRDP

1. Подключить репозиторий **RNNV**:

sudo zypper ar http://repo.alter-os.ru/RNNV rnnv

2. Установить следующие пакеты:

sudo zypper in xrdp-0.9.7-47.1.x86\_64 xorgxrdp xorgxrdp xrdp-layoutfix xrdp-sessions yast2-xrdp

3. Включить автоматический старт службы xrdp:

systemctl enable xrdp
systemctl start xrdp

4. Всем пользователям, подключенным к серверу, рекомендуется выйти из сеанса и подключиться повторно, либо выполнить перезагрузку сервера. При подключении выбрать тип сессии **Xorg**. Раскладка клавиатуры меняется комбинацией клавиш **Shift + Alt** Для установки типа сессии Xorg по умолчанию необходимо отредактировать файл

конфигурации /etc/xrdp/xrdp.ini, поменяв местами секции Xorg и Xvnc, либо закомментировав ненужные секции и их содержимое.([Xvnc], [console], [neutrinordp-any])

Пример:

```
. . .
[Xorg]
name=Xorg
lib=libxup.so
username=ask
password=ask
ip=127.0.0.1
port=-1
code=20
[Xvnc]
name=Xvnc
lib=libvnc.so
username=ask
password=ask
ip=127.0.0.1
port=-1
#xserverbpp=24
delay_ms=2000
. . .
```

5. После внесения изменений в настройки службы xrdp, службу необходимо перезапустить:

systemctl restart xrdp

6. Для просмотра и завершения терминальных сессий можно воспользоваться утилитой **xrdp-sessions**. Просмотр сессий возможен для любой учётной записи, завершение сессий возможно только из под учётной записи с правами администратора:

sudo xrdp-session